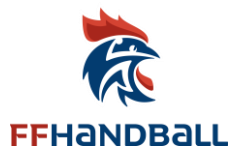

# PROCÉDURES POUR LES COMPTES SUR LA PLATEFORME DE FORMATION CAMPUS DES HANDBALLEURS

Mise à jour 31 janvier 2024

Vous êtes licencié.e de la FFHandball, votre compte est lié à votre licence. munissez-vous de votre

numéro de licence FFHandball.

Vous êtes non-licencié.e, vous pouvez également créer un compte pour vous inscrire à une formation

C'est Ici https://ffhandball-formation.sporteef.com

Cliquez sur "Me connecter"

Vous êtes dirigé.e vers l'écran d'identification

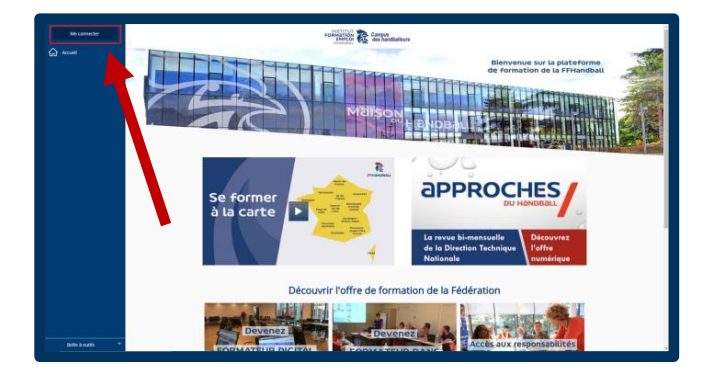

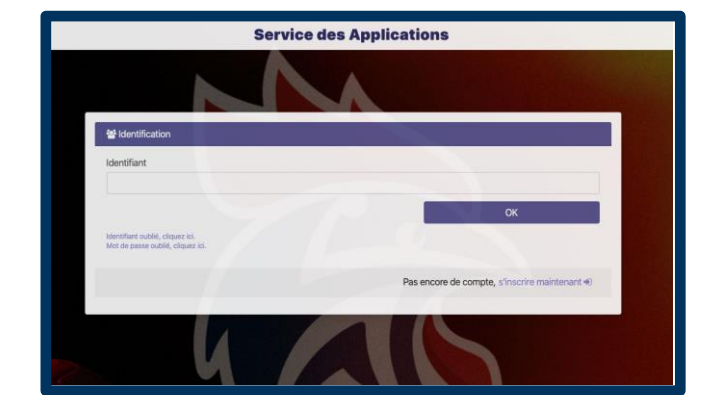

Vous n'avez jamais eu de compte sur Campus des Handballeurs licencié.e OU non-licencié.e

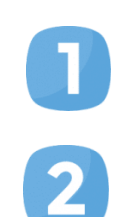

Suivez la procédure : <u>I. Procédure de création de compte – Licencié.e et non-licencié.e</u> (pages 2 à 4)

**Vous avez déjà un compte sur Campus des Handballeurs** : Suivez la procédure : II. Procédure de réinitialisation du mot de passe (pages 5 à 6)

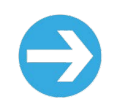

Quand votre compte est créé, vous pouvez accéder à des contenus et/ou vous inscrire à une formation. Suivez la procédure : <u>III. Se connecter sur Campus des Handballeurs et</u> accéder à l'ensemble des offres de formation territoriales et nationales. (pages 7 et 8)

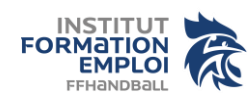

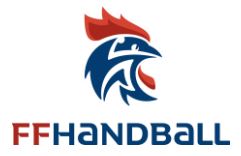

### I. PROCÉDURE DE CRÉATION DE COMPTE – LICENCIÉ.E ET NON-LICENCIÉ.E

Sur l'écran

d'identification, cliquez

sur "s'inscrire

maintenant

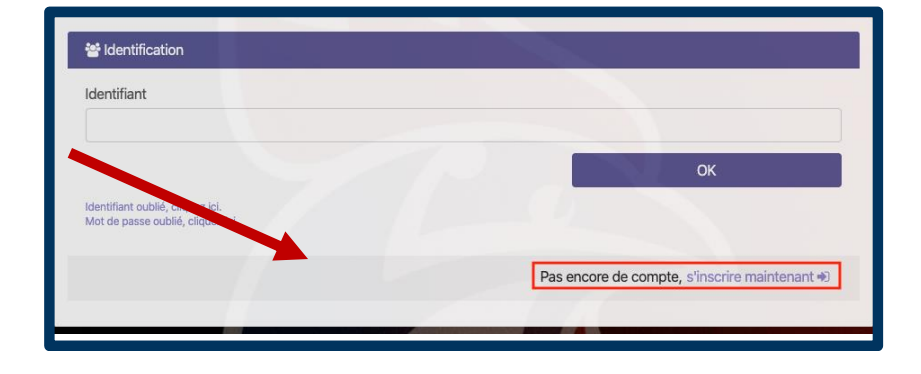

Sélectionnez si vous êtes licencié.e ou non licencié.e

## Licencié.e -

Entrez votre numéro de licence **ET** votre adresse mail **(associée à votre compte Gest'Hand)**, cochez la case "Je ne suis pas un robot" puis cliquez sur "Suivant".

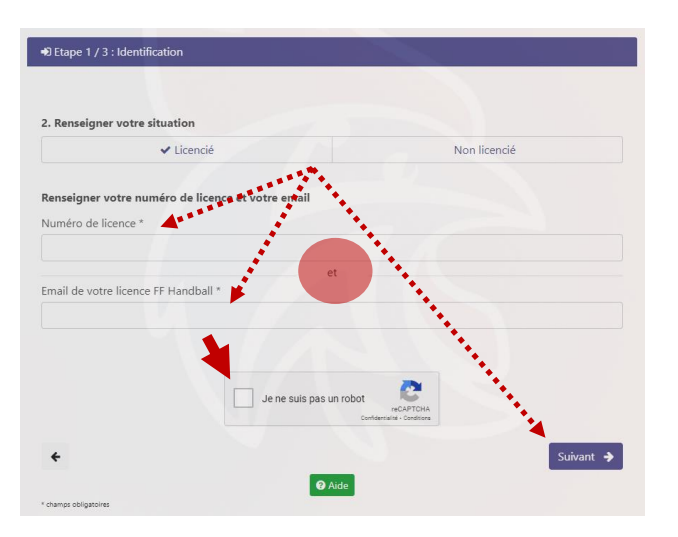

Vous recevez **une 1ère notification** pour activer votre compte (vérifier dans vos spams)

Bonjour APPRENANT FFHB

Nous avons reçu une demande d'activation de votre compte pour le service des applications. Vous trouverez ci-dessous le lien **pour activer** votre compte. Il est valide pendant 1 heure.

Une fois le compte activé, remplissez tous les champs obligatoires portant un \* puis cliquez sur "Suivant".

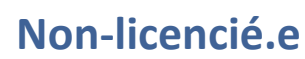

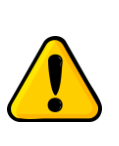

Si vous avez une licence FFHandball, ne pas suivre cette procédure de création de compte ci-dessous.

- Cochez la case « Non licencié » et "Je ne suis pas un robot (suivez les instructions éventuelles) puis cliquez sur "Suivant".

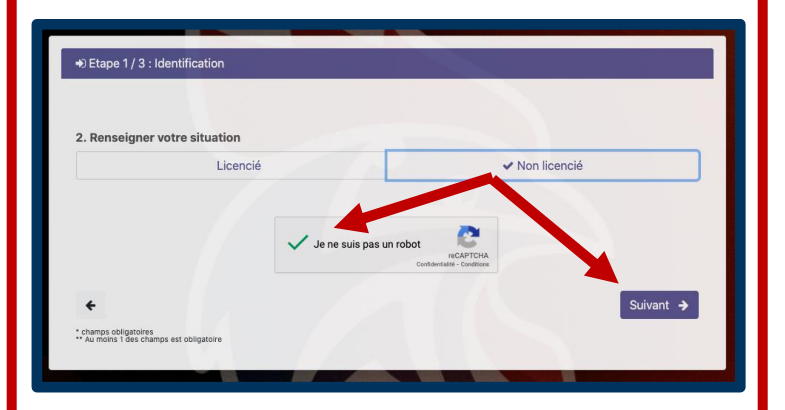

Remplir tous les champs obligatoires portant un \* puis cliquez sur "Suivant".

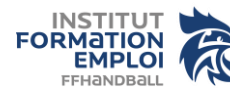

**1** @

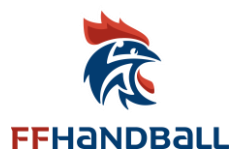

# Descriptif étape par étape - Licencié.e et non-licencié.e

| lom *                      | FFHB                             | Prénom *            | Apprenant     |               |
|----------------------------|----------------------------------|---------------------|---------------|---------------|
| Jenre                      | Homme 🖌 Femme                    | Date de naissance   | 11/06/1980    | <b>*</b>      |
| dresse                     | 1 rue Daniel Costantini CS 90047 |                     |               |               |
| omplément d'adresse        |                                  |                     |               |               |
| ode postal                 | 94046                            | Ville               | Créteil Cedex |               |
| ays                        | France                           |                     |               | × ~~          |
| mail * O                   | ffhandball@ffhandball.net        |                     |               |               |
| luméro de téléphone        |                                  |                     |               |               |
| tructure d'appartenance    | FEDERATION FRANCAISE HANDBALL    |                     |               |               |
| ientifiant * 🛛             | APPRENANT.FFHB                   |                     |               |               |
| lot de passe *             | Apfftest20!                      |                     |               | 0             |
|                            | 🛩 Longueur 🚽 Minuscule 🖉 M       | ligascule 🥜 Chilfre | 🛩 Symbole     | 🛩 İdentifiant |
| onfirmer le mot de passe * | Apfftest20!                      |                     |               | 0             |
|                            |                                  |                     |               |               |

#### Contraintes à respecter pour le mot de passe

Longueur : Le mot de passe doit contenir au moins 9 caractères

Minuscule : Le mot de passe doit contenir au moins 1 caractère minuscule

Majuscule : Le mot de passe doit contenir au moins 1 caractère majuscule

Chiffre : Le mot de passe doit contenir au moins 1 chiffre en base 10 (0 à 9)

Symbole : Le mot de passe doit contenir au moins 1 caractère non alphabétique parmi ~ ! @ # \$ % ^ & \* \_ - + = ' | \() { } [] : ; , . ? < > / Identifiant : Le mot de passe ne doit pas contenir l'identifiant ou des parties de l'identifiant comptant plus de deux caractères successifs Confirmation : Les champs de mot de passe et de confirmation de mot de passe doivent être identique

#### Lorsque tout est vert, le mot de passe est sécurisé. Vous pouvez cliquer sur "Suivant".

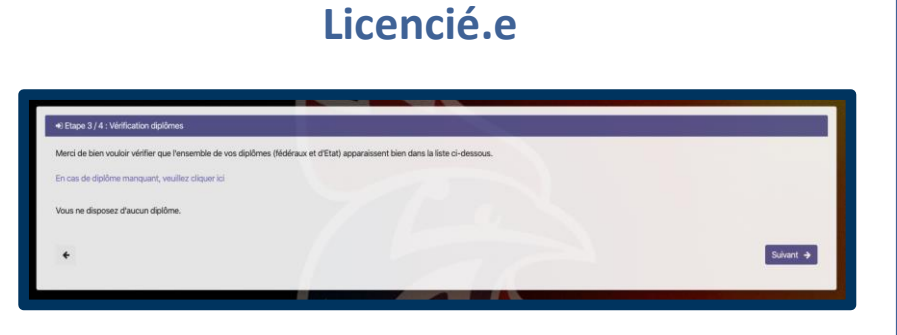

Vous pouvez cliquer sur le lien "En cas de diplôme manquant,

veuillez cliquer ICI" pour plus d'informations à ce sujet, sinon cliquez sur "Suivant".

### Non-licencié.e

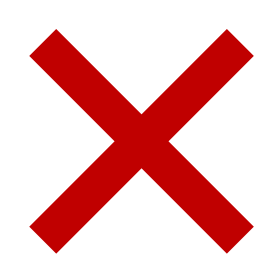

## Licencié.e et non-licencié.e

Vous trouverez le récapitulatif des renseignements de votre compte, ainsi que votre identifiant pour vous connecter sur Campus des Handballeurs.

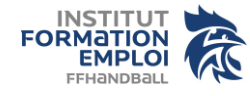

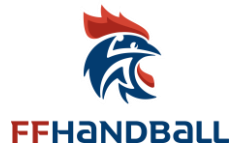

| Etape 4 / 4 : Confirmation                             |                                                                                                    |                                                           |
|--------------------------------------------------------|----------------------------------------------------------------------------------------------------|-----------------------------------------------------------|
| Merci de bien vouloir contrôler les informations ci-de | sous puis confirmer votre demande d'inscription en cliquant sur le bouton Confirmer.                                            |                                                           |
| Nom                                                    | FFHB                                                                                                    |                                                           |
| Prénom                                                 | Apprenant                                                                                                    |                                                           |
| Genre                                                  | Féminin                                                                                                    |                                                           |
| Date de naissance                                      | 11/06/1980                                                                                                    |                                                           |
| Adresse                                                | 1 rue Daniel Costantini - CS 90047<br>94046 Créteil Cedex - France                                                              |                                                           |
| Email                                                  | ffhandball@ffhandball.net                                                                                                    |                                                           |
| Numéro de téléphone                                    |                                                                                                    |                                                           |
| Structure d'appartenance                               | FEDERATION FRANCAISE DE HANDBALL                                                                                                | Cliquez sur                                               |
| Identifiant                                            | APPRENANT.FFHB                                                                                                    | "Confirmer" et<br>vous verrez<br>apparaître ce<br>message |
| Validation de Inscription                              |                                                                                                    |                                                           |
| Vous allez recevoir un en                              | ail de confirmation dans quelques secondes. Cet email contiendra un lien sur lequel il faudra cliquer pour confirmer votre inso | cription.                                                 |

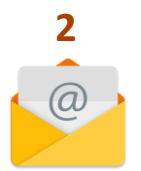

Bonjour APPRENANT FFHB Vous trouverez ci-dessous le lien pour confirmer votre inscription au service des applications. Il est valide pendant 24 heures. Confirmer l'inscription Rappel de votre Identifiant : APPRENANT.FFHB

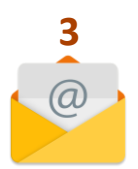

Bonjour, Votre inscription à Apps2 a été réalisée avec succès. Vous trouverez ci-dessous votre identifiant pour vous connecter. Identifiant : APPRENANT.FFHB

Dès la réception de cette notification, vous pourrez accéder à campus des handballeurs

III. Se connecter sur Campus des Handballeurs et accéder à l'ensemble des offres de formation territoriales et nationales. (pages 7 et 8)

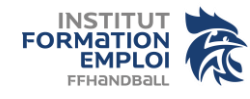

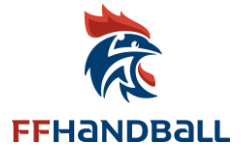

#### II. PROCÉDURE DE RÉINITIALISATION DU MOT DE PASSE

| Me connecter puis                                |
|--------------------------------------------------|
| Sur l'écran 1 ou 2 d'identification, cliquez sur |
| Mot de passe oublié, cliquez ici                 |
|                                                  |

|                                           |                                                | Identification France.Sport :                         |
|-------------------------------------------|------------------------------------------------|-------------------------------------------------------|
| Identifiant                               |                                                | apprenant.ffhb@ffhb.infoshn.fr                        |
| <b>A</b> Identifiant oublié, cliquez ici. | ок                                             | Mot de passe                                          |
| ▲ Mot de passe oublié, cliquez ici.       | Aide                                           | Connexion                                             |
|                                           | Pas encore de compte, s'inscrire maintenant →) | En cas d'oubli de votre mot de passe merci de cliquer |

Entrez votre identifiant , cochez la case "Je ne suis pas un robot" (et suivez les instructions éventuelles) puis cliquez sur "Valider".

\* Mail : Attention, il s'agit de votre adresse mail enregistrée sur la base de données Gest'Hand.

*Si adresse mail erronée : à modifier sur Gest'hand.* 

Si pas de réception de mail possible, faire part de votre demande à l'adresse suivante : <u>campusdeshandballeurs@ffhandball.net</u>

| Réinitialisation du mot de passe                         |
|----------------------------------------------------------|
|                                                          |
|                                                          |
|                                                          |
|                                                          |
|                                                          |
|                                                          |
| Merci de fournir votre identifiant (généralement au      |
| l'adresse associée à votre compte. Cet e-mail contiendra |
| passe.                                                   |
| Veuillez saisir votre identifiant ici                    |
| Valider                                                  |
|                                                          |

Vous recevez un mail contenant un lien vous permettant de créer votre mot de passe => Consultez vos courriers indésirables s'il ne se trouve pas dans votre boîte de réception.

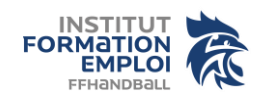

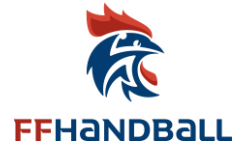

#### Cher(e) APPRENANT

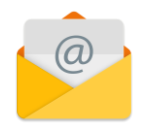

Nous avons reçu une demande de réinitialisation de votre mot de passe pour le site MyApps FFHB. Vous trouverez ci-dessous le lien pour réinitialiser le mot de passe. **Il est valide pendant 30** 

minutes. Réinitialiser le mot de passe

Vous arrivez sur cet écran

Réinitialisation du mot de passe

#### Veuillez renseigner les informations ci-dessous pour réinitialiser votre mot de passe.

| Mot de passe *                                                                                                    |
|----------------------------------------------------------------------------------------------------|
| Ĩ                                                                                                    |
| Confirmer le mot de passe *                                                                                                    |
| Ś                                                                                                    |
|                                                                                                    |
| Contraintes à respecter                                                                                                    |
| X Longueur : Le mot de passe doit contenir au moins 9 caractères                                                                                      |
| X Minuscule : Le mot de passe doit contenir au moins 1 caractère minuscule                                                                            |
| X Majuscule : Le mot de passe doit contenir au moins 1 caractère majuscule                                                                            |
| X Chiffre : Le mot de passe doit contenir au moins 1 chiffre en base<br>10 (0 à 9)                                                                    |
| <b>X</b> Symbole : Le mot de passe doit contenir au moins 1 caractère non alphabétique parmi ~ ! @ # \$ % ^ & * + = '   \ ( ) { } [ ] ; ; , . ? < > / |
| X Identifiant : Le mot de passe ne doit pas contenir l'identifiant ou<br>des parties de l'identifiant comptant plus de deux caractères successifs     |
| <b>X</b> Confirmation : Les champs de mot de passe et de confirmation de mot de passe doivent être identique                                          |
| Valider                                                                                                    |

Après la réinitialisation de votre mot de passe, vous pourrez accéder à campus des handballeurs

III. Se connecter sur Campus des Handballeurs et accéder à l'ensemble des offres de formation territoriales et nationales. (pages 7 et 8)

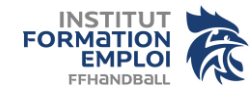

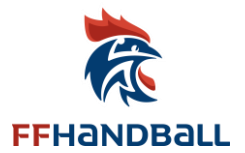

### III. SE CONNECTER SUR CAMPUS DES HANDBALLEURS ET ACCÉDER À L'ENSEMBLE DES OFFRES DE FORMATIONS TERRITORIALES ET NATIONALES.

Ouvrir Campus avec le lien URL : <u>https://ffhandball-formation.sporteef.com</u>

- Dans le menu de gauche, cliquez sur "Me connecter"

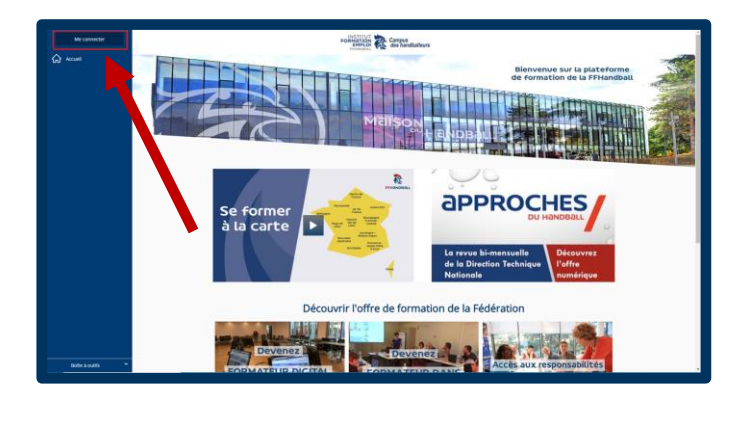

Renseignez votre identifiant et validez.

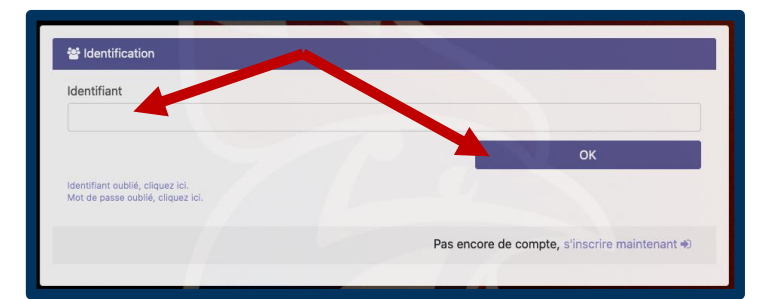

Cela vous emmène sur cette page ci-dessous. Vous pouvez alors rentrer le mot de passe que vous venez de créer ou de réinitialiser juste au-dessus.

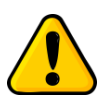

NE PAS TOUCHER à l'identifiant qui apparait (<u>XXX.XXXXX@ffhb.infoshn.fr</u>).

Cliquez sur le bouton connexion

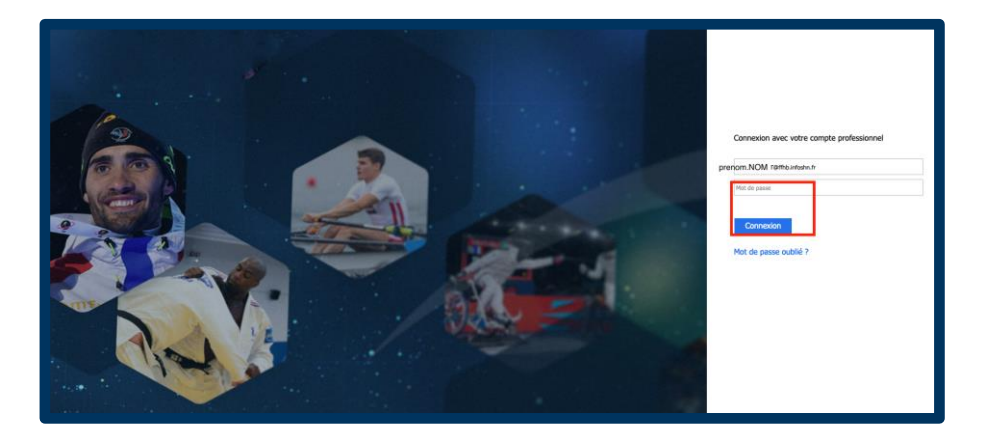

Une fois connecté à la plateforme Campus des Handballeur, nous vous conseillons de :

- Mettre cette page en favoris dans votre navigateur internet (Google chrome ou Firefox Mozilla de préférence)
- D'enregistrer votre identifiant et mot de passe sur votre navigateur internet et de le noter à côté afin de ne pas le perdre.

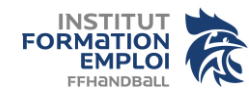

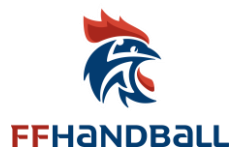

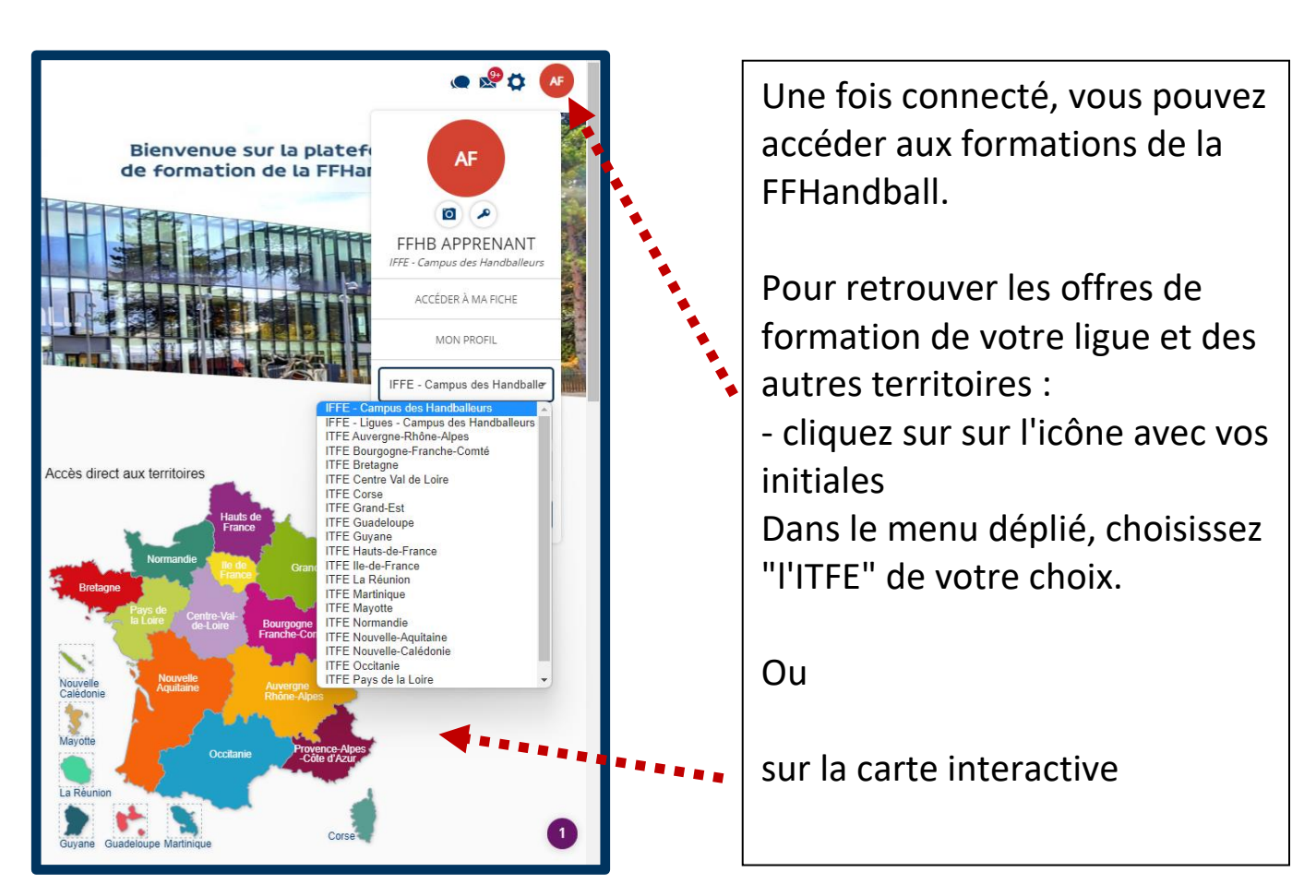

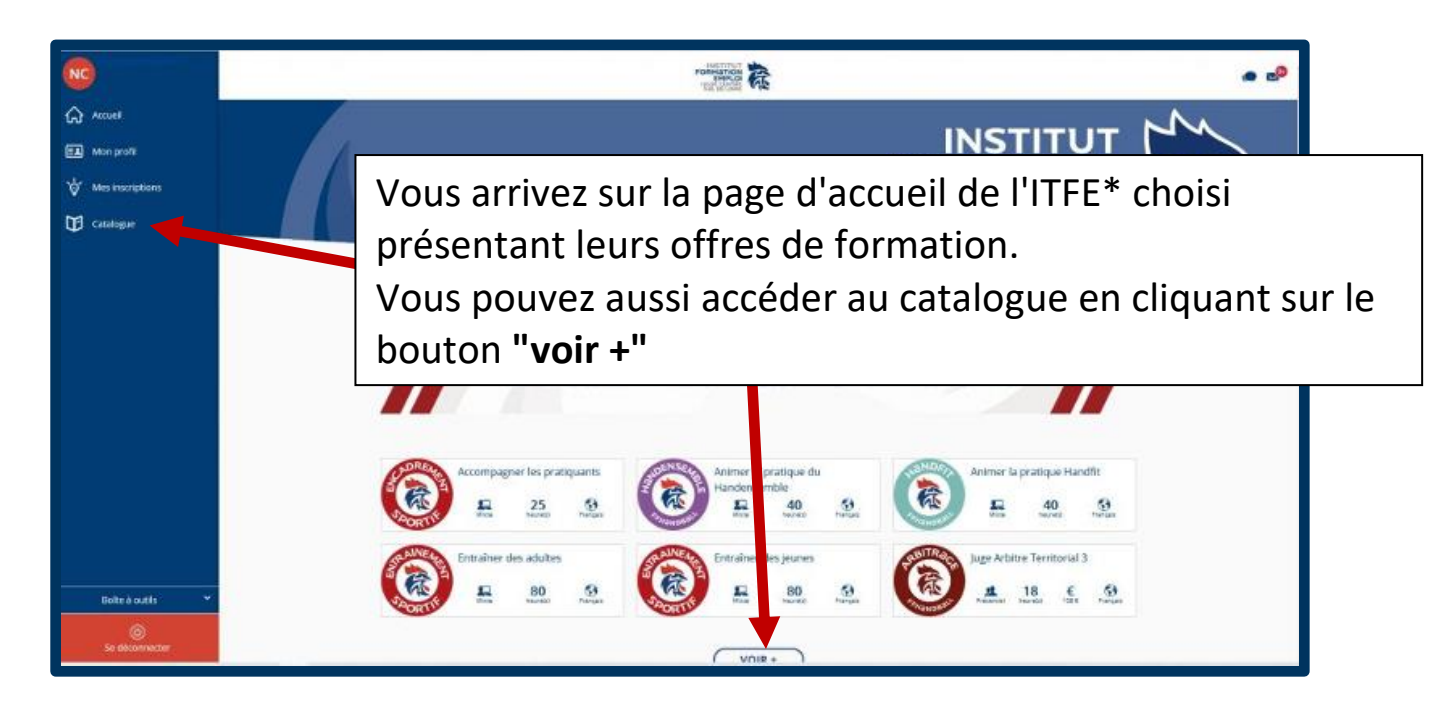

FIN

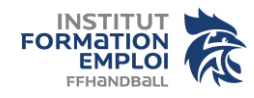